# Googleフォーム用テスト作成データ ご利用方法(2025年 3月)

#### Googleフォーム用テストでできること

- ・生徒の端末に作成したテストを配信することができます。
- ・配信したテストは、自動採点することができます。
- ・採点結果などのデータは、スプレッドシートで表示・管理することができます。

### ■Googleフォーム用テストご利用の流れ

- 1. Googleフォーム用テスト作成データを入手する
- 2. スクリプト実行の承認をする(初回のみ)
- 3. テストを作成する
- 4. テストを配信する

### 1. Googleフォーム用テスト作成データを入手する

※Googleフォームのご利用には、Googleアカウントの取得が必要です。

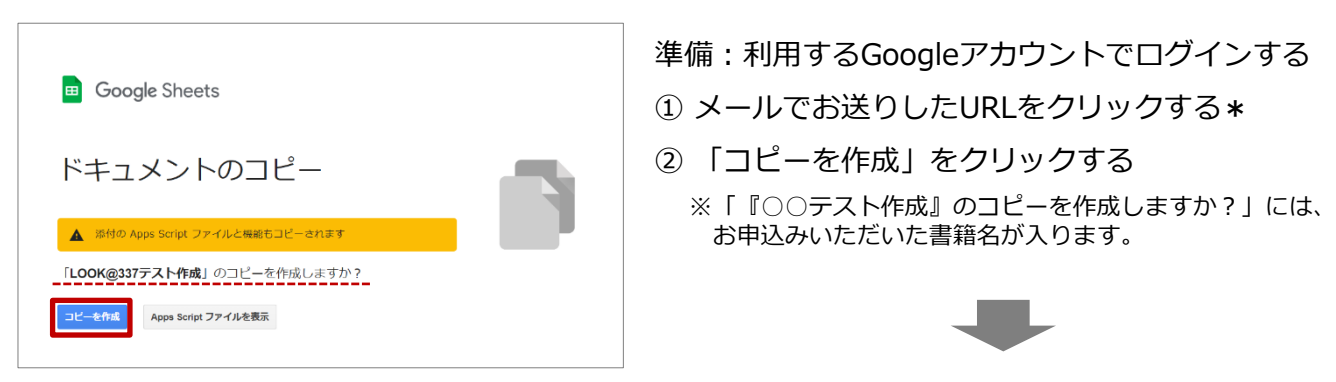

「コピー〇〇テスト作成」スプレッドシートが表示されます。

| B  | コピー~<br>ファイル 4                                             | ・LOOK@337<br>編集 表示 挿 | テスト作成                     | ☆ ⊡ ©<br>データ ツール    | 拡張機能 へル                                   | ,プ 最終編集  | : 数秒前  |          |            |         |                                         |              |             |     |
|----|------------------------------------------------------------|----------------------|---------------------------|---------------------|-------------------------------------------|----------|--------|----------|------------|---------|-----------------------------------------|--------------|-------------|-----|
|    | ☆ 香 戸 100% * ¥ % .0 .00 123* デフォルト→ 10 * B I ÷ A ◆ 田 昭<br> |                      |                           |                     |                                           |          |        |          |            |         |                                         |              |             |     |
| A1 | -   fx                                                     |                      |                           |                     |                                           |          |        |          | ドラ・        | イフ      | Q 15-                                   | イブで検索        |             |     |
|    | A                                                          | В                    | С                         | D                   | E                                         | F        | G      | _        |            |         |                                         |              |             |     |
| 1  |                                                            |                      |                           |                     |                                           |          |        |          |            |         |                                         | -r           |             |     |
| 2  |                                                            |                      |                           |                     |                                           |          |        |          | 新規         |         | マイトフィ                                   | J =          |             |     |
| 3  | 00.02                                                      | 12240 044            | 10000                     | 10000               | 122 (12 04 4                              | 10010040 | Tel    |          |            |         |                                         |              |             |     |
| 4  | 問題                                                         | 選択肢!                 | 運気版2                      | 2種3代版3              | 選択版4                                      | された社会    | 11:714 |          |            |         | 名前 小                                    |              |             |     |
| 6  | 「かに時」との                                                    | 山小忠議に                | ②短わしく                     |                     | <ul> <li>④ 不気味に</li> <li>④ 不高わ</li> </ul> |          | 2      |          | マイドラ       | ライブ     | -1, 60.H.                               |              |             |     |
| 7  | しゅやしき」ト展                                                   | 山小忠議は                | しおかしい                     | @ #377/J18601       | ④小番/よ                                     |          | 3      |          |            |         |                                         |              |             |     |
| 0  | 伯の来に書きし                                                    | 山小志識な                | (300 9 はちしい)<br>(3まってほしい) | 00001014CC          | の激しい                                      |          | 2      |          | 18177      |         |                                         |              |             |     |
| 9  | シレのことにも、                                                   | ①珪度的な                | (の)達(けわ)に                 | ③AH1+3-0/2<br>②音地画/ | の音ぬたほどに                                   |          | 2      |          | N91.       | /       |                                         |              |             |     |
| 10 | 東ラカルを切せ                                                    | の音みだ                 | の目芋しい                     |                     | の用ざめである                                   |          | 4      |          |            |         |                                         |              |             |     |
| 11 | おくその[あま]                                                   | 0 = AUC              | の信けたく                     | の目差しく               | @u+tN+tFL.<                               |          | 3      |          | 共有アイ       | TA      | t i i i i i i i i i i i i i i i i i i i |              |             | 1.s |
| 12 | 初身にはつめの                                                    | のふがいやしい              | の信けない                     | の見苦しい               | の資料な                                      |          | 4      |          |            |         |                                         |              |             |     |
| 13 | [ありがたま]ま                                                   | のめったにない              | のつまらない                    | ③感謝すべき              | ()離しい)                                    |          | 1      |          | 最近使用       | 目したアイテム |                                         |              | 1 the effe  |     |
| 14 | 「物け破れたる」                                                   | のめったになか              | の立場だった                    | ③難しかった              | @ おったいなか                                  |          | 2      |          |            |         |                                         | ~ LOOK@337テノ | く I~YFb以    |     |
| 15 | 1 1010-001 072 07                                          | 00007212-000         | Califord Pre              | CHICK STC           | g o s i c t i din                         | - 10     | -      | 5        | スター作       | き       |                                         |              |             |     |
| 3  |                                                            |                      |                           |                     |                                           |          |        |          |            |         |                                         |              |             | ĩ   |
| 7  |                                                            |                      |                           |                     |                                           |          |        | - 1-2    | 3 <b>-</b> | ++      | f1 1* >                                 |              | a a al a Lº | _   |
| 18 |                                                            |                      |                           |                     |                                           |          |        |          |            | れに人ノ    | 'レットン-                                  | - ril (G     | oogle 🏳     | 1   |
| 9  |                                                            |                      |                           |                     |                                           |          |        | ω        | -27        | ドライフ    | ゛ 広に ス                                  | ) キオ         |             |     |
| 0  |                                                            |                      |                           |                     |                                           |          |        |          | X 1        |         |                                         | 0 70         |             |     |
| 21 |                                                            |                      |                           |                     |                                           |          |        | ×7       | リアイ        | ル名は谪    | 商官変更可能                                  | हर के        |             |     |
| 22 |                                                            |                      |                           |                     |                                           |          |        | <b>.</b> | <i>,</i> , | ле цюс  |                                         |              |             |     |
| 23 |                                                            |                      |                           |                     |                                           |          |        |          |            |         |                                         |              |             |     |
| 24 |                                                            |                      |                           |                     |                                           |          |        |          |            |         |                                         |              |             | Î   |
| 25 |                                                            |                      |                           |                     |                                           |          |        |          |            |         |                                         |              |             |     |
| 26 |                                                            |                      |                           |                     |                                           |          |        |          |            |         |                                         |              |             |     |
| ~~ |                                                            |                      |                           |                     |                                           |          |        |          |            |         |                                         |              |             |     |
|    |                                                            | et - datas           | ll - workt                | able =              |                                           |          |        |          |            |         |                                         |              |             |     |

\*注意)クリックすると「アイテムにアクセスできません」のメッセージが出た場合: 都道府県によっては、インターネットのセキュリティ設定により、学校外部の組織からGoogleデータを共有できない場合がございます。このメッセージが出た場合は、大変申し訳ございませんが、データをご利用いただくことができませんので、あらかじめご了承ください。

### 2. スクリプト実行の承認をする(初回のみ)

Googleフォームでテストを作成するスクリプト(プログラム)を実行する際は、最初に「承認作業」 をする必要があります。

テスト作成の途中で下記画面が表示された際は、以下の手順で承認作業を進めてください。 ※承認作業は、最初に一度設定していただくだけで結構です(同アカウントの場合)。

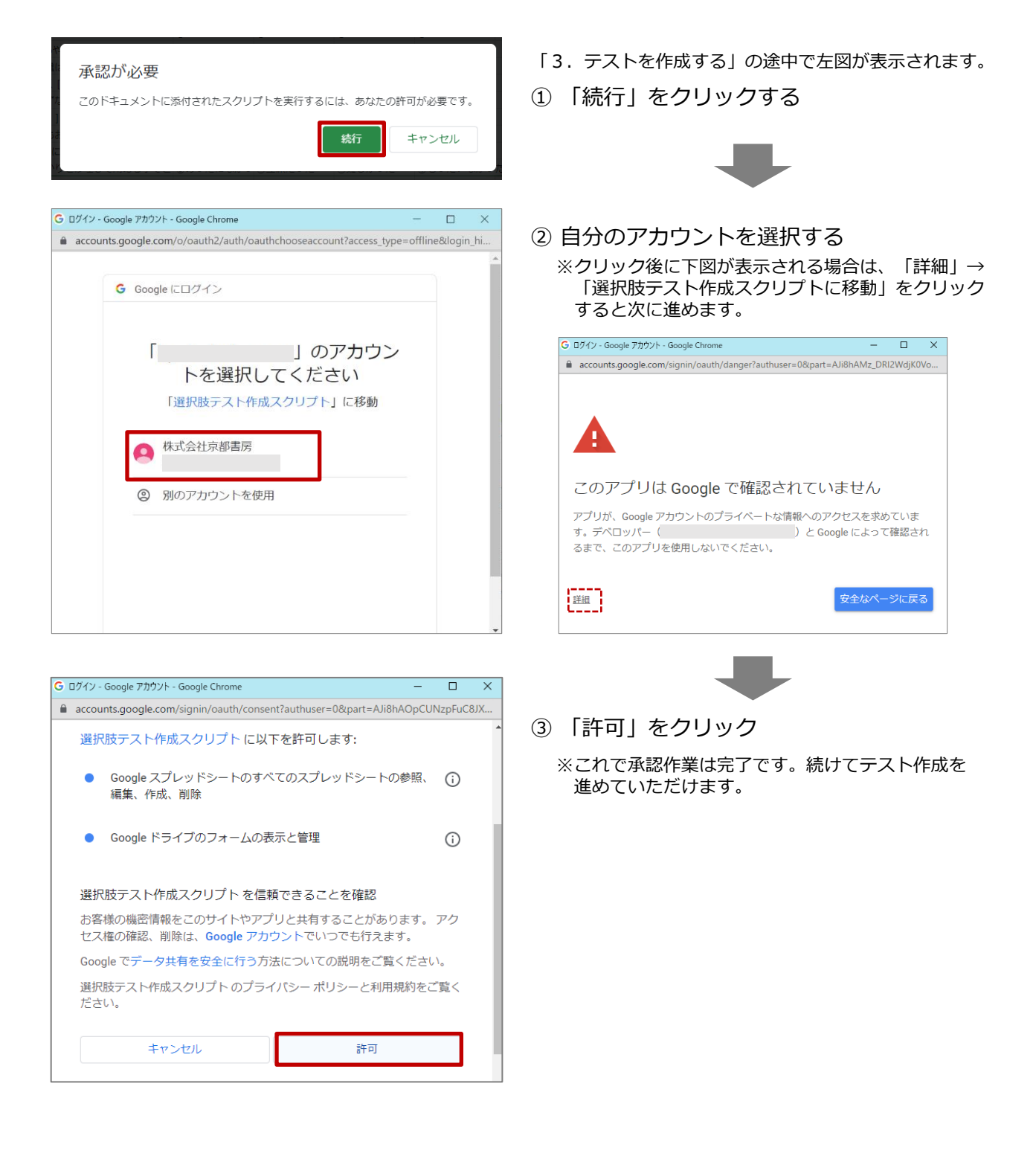

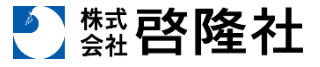

# 3. テストを作成する

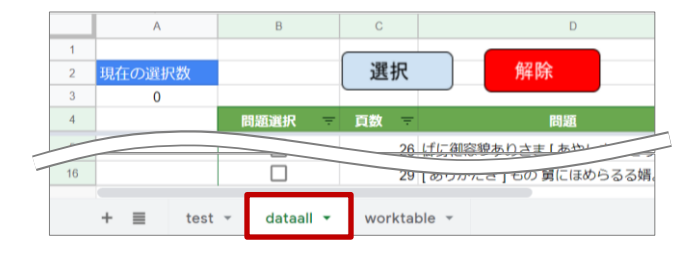

|     | コピー~L                                        | OOK@337テフ                          | くト作成          |                                |
|-----|----------------------------------------------|------------------------------------|---------------|--------------------------------|
| E C | <ul> <li>ファイル 編集</li> <li>つ 合 や  </li> </ul> | 集 表示 挿入 ᡜ<br>100% <del>▼</del> ¥ % | 表示形式<br>.000_ | 「解除」は選択中のチェック<br>を一括で外します。     |
| 814 | - JX                                         | RUE                                |               | D                              |
| 1   | <u>^</u>                                     |                                    |               |                                |
| 2   | 現在の選択数                                       |                                    | 選択            | 解除                             |
| 3   | 10                                           |                                    |               |                                |
| 4   |                                              | 問題選択                               | 頁数            | - 問題                           |
| 5   |                                              |                                    | 2             | 6 げに御容貌ありさま [あやしき]までぞおぼえた言①    |
| 6   |                                              |                                    | 2             | 6 「かた時」とのたまふに、 [ あやしく ] なりはべり① |
| 7   |                                              |                                    | 2             | 6 [あやしき]下﨟なれども、聖人の戒めにかなへり①     |
| 8   |                                              |                                    | 2             | 6 花の名は人めきて、かう[あやしき]垣根になん『①     |
| 9   |                                              |                                    | 2             | 6 柏の葉に書きて、 [あやしき]童して、さし置かt ①   |
| 10  |                                              |                                    | 2             | 7 かたちを好ませたまひて、今もよき若き人ども参 ①     |
| 11  |                                              |                                    | 2             | 7 少しのことにも、先達は [あらまほしき]事なり。①    |
| 12  |                                              |                                    | 2             | 8 取りがたき物を、かく [あさましく] 持て来るこく①   |
| 13  |                                              |                                    | 2             | 8 もののあはれも知らずなりゆくなん、 [あさまし!①    |
| 14  |                                              |                                    | 2             | 8 むく犬の [あさましく] 老いさらぼひて、毛はげた①   |
| 15  |                                              | 2 =                                | 2             | 8 御身にはつゆのこともおはしまさざりける、いと ①     |
| 16  |                                              | 50                                 | 2             | 9 [ありがたき]もの 舅にほめらるる婿。 ①        |
| 17  |                                              |                                    | 2             | 9 「物は破れたる所ばかりを修理して用ゐる事ぞと ①     |
| 18  |                                              |                                    | 2             | 9 されば千万が一つもいきてかへらん事 [ありがた!①    |
| 19  |                                              |                                    | 2             | 9.当世には、主めわかに「有り難き」 正直の響したの     |

| 97   | 100% <del>v</del> ¥ 9 | % .0 .00 123 - | デフォルト |    | *  | В Д | ÷ | А | è.       | ⊞ | 23 - | =   | · + |
|------|-----------------------|----------------|-------|----|----|-----|---|---|----------|---|------|-----|-----|
| fx   | 5                     |                |       |    |    |     |   |   | _        |   |      |     |     |
|      | D                     | E              | F     | G  | н  | 1.1 |   |   |          |   | к    |     | 1   |
| 艮2   | 選択肢3                  | 選択肢4           | 選択肢5  | 正解 | 配点 | 合計点 |   |   | 51       |   |      |     |     |
| れない  | ③身分が低い                | ④みすぼらしい        |       | 1  | 5  | 50  |   |   | <u> </u> | 5 | オー.  | ム作成 |     |
| <    | <li>③不安に</li>         | ④不気味に          |       | 2  | 5  |     |   |   | _        | - | _    |     |     |
| UN   | ③身分が低い                | ④不審な           |       | 3  | 5  |     |   |   |          |   |      |     |     |
| UN - | ③珍しい                  | ④みすぼらしい        |       | 4  | 5  |     |   |   |          |   |      |     |     |
| らしい  | ③おかしなことを              | ④派手な服装の        |       | 2  | 5  |     |   |   |          |   |      |     |     |
| ましい  | ③新しい                  | ③あらたまった        |       | 1  | 5  |     |   |   |          |   |      |     |     |
| ほしい  | ③期待した                 | ④激しい           |       | 2  | 5  |     |   |   |          |   |      |     |     |
| l.   | <li>③意地悪く</li>        | ③意外なほどに        |       | 4  | 5  |     |   |   |          |   |      |     |     |
| UN . | ③情けない                 | ④興ざめである        |       | 3  | 5  |     |   |   |          |   |      |     |     |
| <    | <li>③見苦しく</li>        | ③はなはだしく        |       |    | 5  |     |   |   |          |   |      |     |     |
|      |                       |                |       | 4  |    |     |   |   |          |   |      |     |     |
|      |                       |                |       |    |    |     |   |   |          |   |      |     |     |
|      |                       |                |       | _  |    |     |   |   |          |   |      |     |     |
|      |                       |                |       |    |    |     |   |   |          |   |      |     |     |
|      |                       |                |       |    |    |     |   |   |          |   |      |     |     |

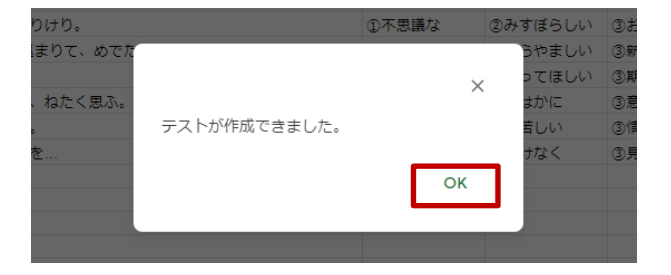

① 「dataall」シートを選択する

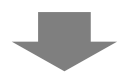

② テストにしたい問題にチェックを入れる

※「現在の選択数」で選択中の問題数を確認できます。 1テストあたり10~20問程度をおすすめします。

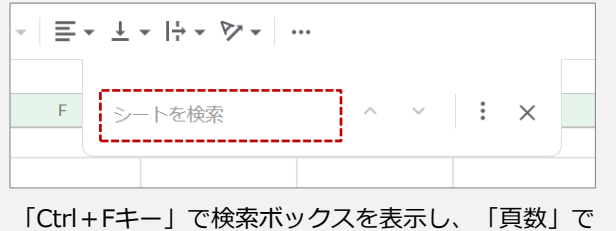

- 検索をすると、効率よく問題を選ぶことができます。
- ③ 「選択」をクリックする

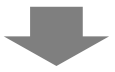

自動で「test」シートに切り替わります。

- ④ H列の「配点」を調整する※既定では1問10点になっています。
- ⑤ 「フォーム作成」をクリックする

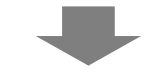

⑥「テストが作成できました」のメッセーが
 表示されたら「OK」をクリックする

これでテストを作成することができました。

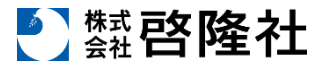

## 4. テストを配信する

作成したテストは、Googleドライブの「マイページ」の中に入っています。

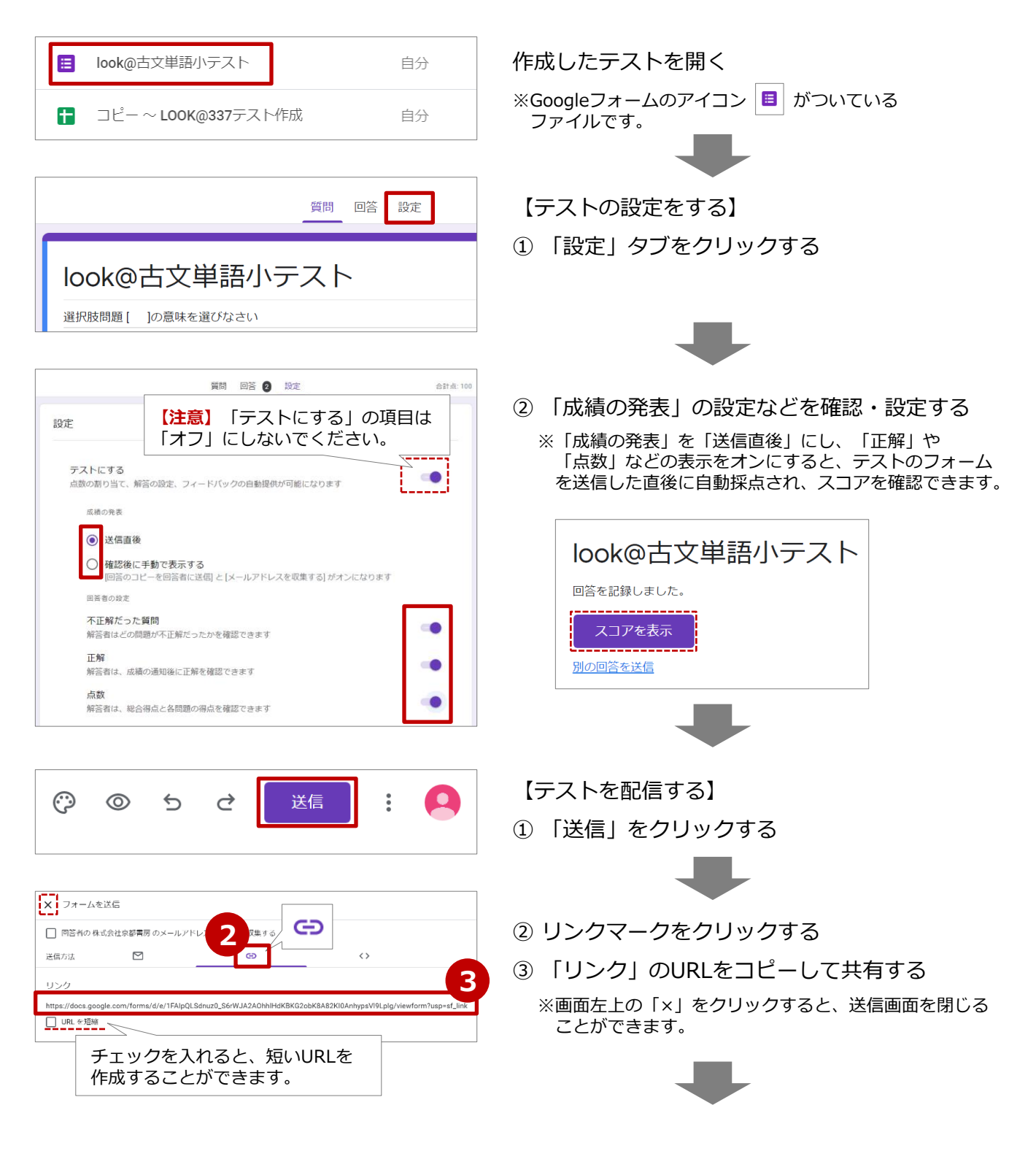

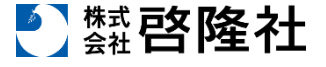

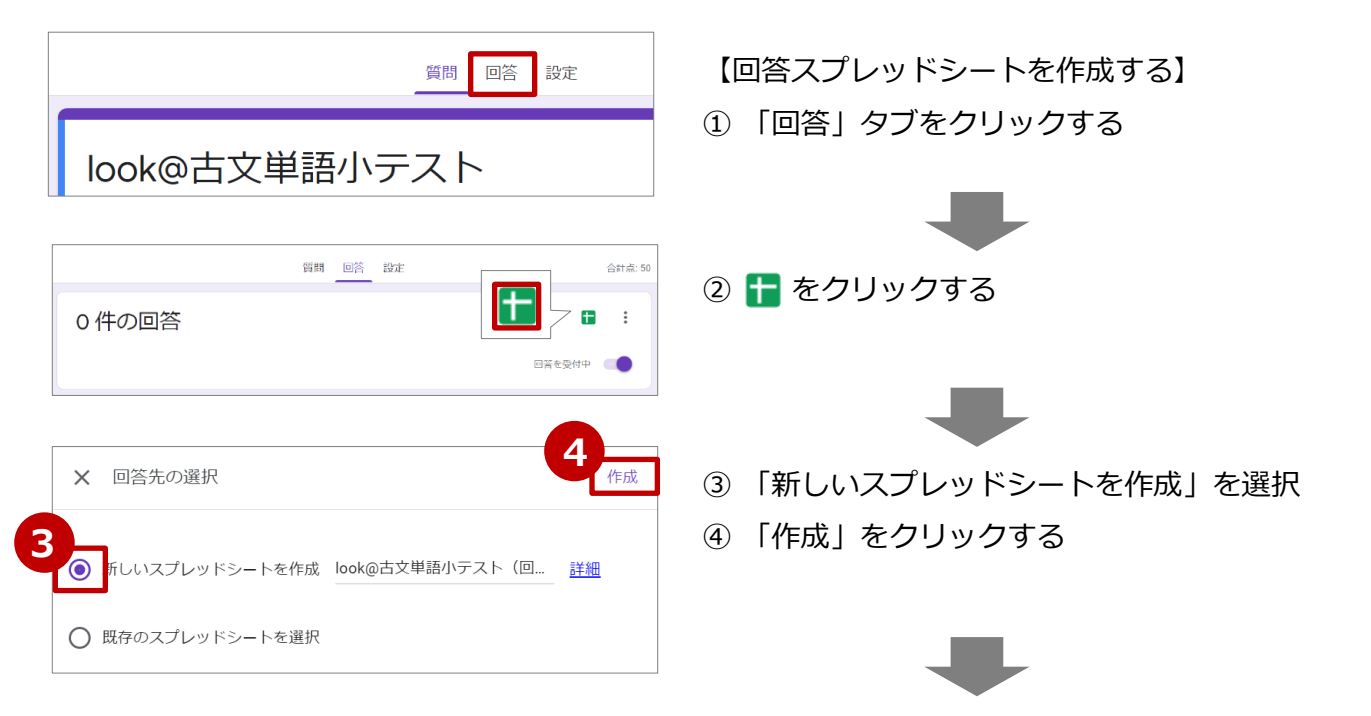

回答の一覧がスプレッドシートが表示されます。 ※回答のスプレッドシートは、「マイドライブ内」に入ります。

| E   | look@古文単語<br>ファイル 編集 表                                                                      | 小テスト(回答)<br>示 挿入 表示形式 ラ | ☆ ⊡ ⊘<br>データ ツール 拡張機 | 能 ヘルプ 最終編集:   | 数秒前            |               |               |               | <b>읍</b> 共有 |
|-----|---------------------------------------------------------------------------------------------|-------------------------|----------------------|---------------|----------------|---------------|---------------|---------------|-------------|
| k   | Co 西 市 100% マ ¥ % 0, 00 123 マ デフォルト-マ 10 マ B I S A ◆ 田 田 マ 王 士 ト ト マママ Co 田 画 マ マ Σ - あ - ハ |                         |                      |               |                |               |               |               |             |
| A2  | A2 - /x   2022/03/20 16:20:44                                                               |                         |                      |               |                |               |               |               |             |
|     | A                                                                                           | В                       | С                    | D             | E              | F             | G             | н             | 1           |
| 1   | タイムスタンプ                                                                                     | スコア                     | 1. げに御容貌ありさま [       | 2. 「かた時」とのたまふ | 3. [あやしき]下﨟なれる | 4. 花の名は人めきて、か | 5. 柏の葉に書きて、[あ | 6. かたちを好ませたまひ | 7. 少しのことに   |
| 2   | 2022/03/20 16:20:44                                                                         | 30 / 50                 | ①不思議な                | ②疑わしく         | ③身分が低い         | ④みすぼらしい       | ②みすぼらしい       | ①理想的な         | ①理想的な       |
| 3   | 2022/03/20 16:22:14                                                                         | 20 / 50                 | ①不思議な                | ②疑わしく         | ③身分が低い         | ④みすぼらしい       | ①不思議な         | ②うらやましい       | ③期待した       |
| - 4 | 2022/03/21 9:49:05                                                                          | 15 / 50                 | ②信じられない              | ②疑わしく         | ③身分が低い         | ①不思議な         | ③おかしなことを言う    | ④あらたまった       | ③期待した       |
| 5   |                                                                                             |                         |                      |               |                |               |               |               |             |
| 6   |                                                                                             |                         |                      |               |                |               |               |               |             |

| 📃 look@古文単語小テスト        | 自分       | 【回答の分析をする】<br>① テストのフォームを問く |
|------------------------|----------|-----------------------------|
| 田 □ ビー ~ LOOK@337テスト作成 | 自分       |                             |
| 3                      | 質問 回答 設定 | ② 「回答」タブをクリックする             |
| look@古文単語小テス           | スト       |                             |
| 選択肢問題 [ ]の意味を選びなさい     |          |                             |
| 質問 回答 🜖 設定             | 合計点: 50  | 各タブごとに、全体平均点・誤答の多い問題・       |
| 4 件の回答                 |          | 問題ごとの正答率などが、データで表示されます。     |
|                        | 回答を受付中 🦲 |                             |
| 概要                     | 個別       |                             |

その他、Googleフォームの操作については、下記Google公式ページをご参照ください。 https://support.google.com/docs/answer/7032287?hl=ja&ref\_topic=6063584

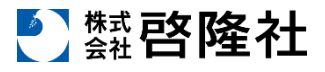